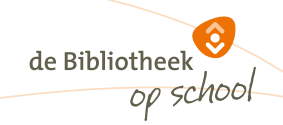

## Stappenplan leerlingexport de Bibliotheek op school uit ParnasSys

Update januari 2024

Binnen de Bibliotheek *op school* worden alle leerlingen lid van de (school)bibliotheek. Om deze nieuwe leden in één keer in het bibliotheeksysteem te importeren is een exportbestand vanuit het leerlingsysteem van de school nodig.

Scholen die met het systeem ParnasSys werken, kunnen via onderstaande stappen een excelbestand exporteren dat is opgebouwd volgens de eisen van het bibliotheeksysteem (zie het voorbeeld onderaan dit stappenplan). Met dit excelbestand kan de **systeembeheerder** van de bibliotheek de leerlinggegevens in één keer importeren.

**NB** Vanwege de nieuwe privacywet heeft ParnasSys de rechtenstructuur zo aangepast dat je deze dBOS-exportlijst alleen nog kunt maken wanneer je de rechten van **Applicatiebeheerder** hebt. Leerkrachten en medewerkers met **Administratie** rechten zien de exportlijst niet meer.

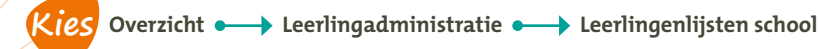

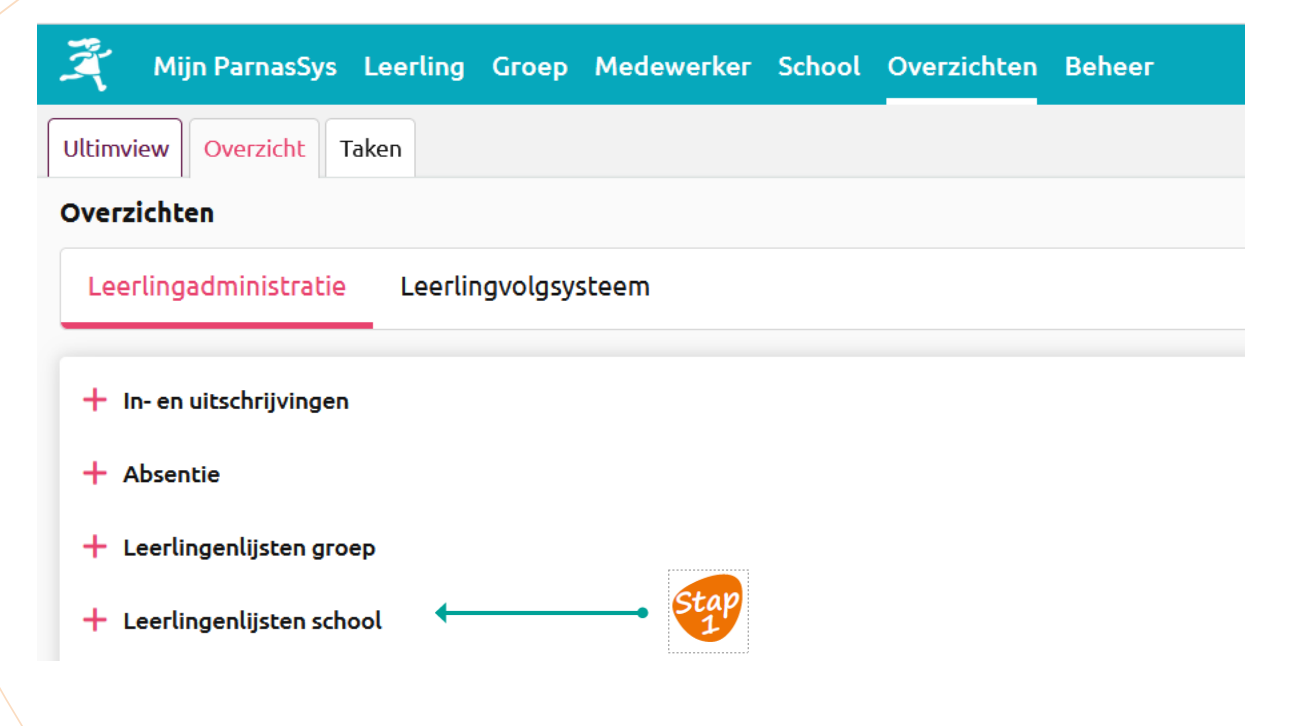

Kies bij Leerlingexport dBOS voor de knop: XLS

## Leerlingenlijsten school

| Å |   | Leerlingenlijst op peildatum    | NAW-gegevens van leerlingen met diverse    |
|---|---|---------------------------------|--------------------------------------------|
| Å |   | Leerlingenlijst voor accountant | Leerlingenlijst voor 1 oktobertelling.     |
| Å |   | Gezinnen                        | NAW-gegevens per gezin.                    |
| Å | Ĩ | Gezinnen per huisarts           | NAW-gegevens gezin per huisarts.           |
|   | H | Leerlingenlijst KD              | KD+ Klassen Export voor export naar Excel. |
|   |   | Leerlingexport dBOS             | Export voor dBOS (Excel).                  |

tap 2

| Vul bij <b>Peildatum</b> de                                                                                                    |                                                                                                    | 🤾 Mijn ParnasSys Le                                                          | erling Groep Medewerker Sch              | ool Overzichten | Beh |
|----------------------------------------------------------------------------------------------------|----------------------------------------------------------------------------------------------------|------------------------------------------------------------------------------|------------------------------------------|-----------------|-----|
| gewenste peildatum in en klil                                                                                                    | kStap                                                                                                    | Ultimview Overzicht Take                                                     | n                                        |                 |     |
| op: Bevestigen                                                                                                    | 3                                                                                                    | Maak je selectie voor over                                                   | zicht 'Leerlingexport dBOS'              |                 |     |
|                                                                                                    |                                                                                                    | Peildatum<br>Verberg geheim nummer                                           | 31-08-2023 (<br>Ja v                     |                 |     |
|                                                                                                    |                                                                                                    | Verberg geheim adres                                                         | Ja 🗸                                     |                 |     |
| Klik onder <b>Afgeronde overzichten</b> op de (rode) naam<br>van het bestand om de export naar Excel te activere                                                                            | m. Stap<br>m.                                                                                               | Bevestigen Vorige                                                            |                                          |                 |     |
| 🂐 Mijn ParnasSys Leerling Groep Medewerker School Overzichten Be                                                                                                    | Jeheer                                                                                                    |                                                                              | Help                                     | ⇔               |     |
| Ultimview Overzicht Taken                                                                                                    |                                                                                                    |                                                                              |                                          |                 |     |
| Deze pagina toont de overzichten die je in ParnasSys opvraagt en afgerond of mislukt zijn. Na<br>terwijl je op een andere pagina in ParnasSys werkt. Je kunt dus doorwerken of jouw compute | ladat een overzicht is afgerond, kun je het downloa<br>er afsluiten en later terugkeren naar deze pagina or | len in de lijst 'Afgeronde overzichten'. H<br>n het overzicht te downloaden. | let opvragen van het overzicht gaat door |                 |     |
| Lopende overzichten - 0 t/m 0 (van 0)                                                                                                    |                                                                                                    |                                                                              |                                          |                 |     |
| Omschrijving In wachtrij                                                                                                    | Gestart op Be                                                                                               | zig met                                                                      | Voortgang                                |                 |     |
| Er zijn geen gegevens gevonden                                                                                                    |                                                                                                    |                                                                              |                                          |                 |     |

|                            |                  | -                   |                               | -                              |             |
|----------------------------|------------------|---------------------|-------------------------------|--------------------------------|-------------|
| Er zijn geen gegevens geve | onden            |                     |                               |                                |             |
| Afgeronde overzichten - 1  | t/m 1 (van 1)    |                     |                               |                                |             |
| Gestart op                 | Beschikbaar tot  | Omschrijving        | Downloaden                    |                                | Verwijderen |
| 17-01-2024 15:56           | 24-01-2024 16:56 | Leerlingexport dBOS | ParnasSys - Leerlingexport of | dBOS (17-01-2024 15:56:43).xls | â           |

## Dit levert een overzicht in Excel van de volgende gegevens op:

| BRIN | LEERLINGNUMMER | VOORLETTERS | ROEPNAAM | VOORVOEGSEL | NAAM  | ADRES            | HUISNUMMER |
|------|----------------|-------------|----------|-------------|-------|------------------|------------|
| 04SG | 284            | ſ           | Jaap     |             | Hulst | GEHEIM           | GEHEIM     |
| 04SG | 349            | V           | Vera     |             | Hulst | GEHEIM           | GEHEIM     |
| 04SG | 459            | н           | Harm     |             | Hulst | GEHEIM           | GEHEIM     |
| 04SG | 410            | м           | Mxxxx    |             | Ххх   | West-Vlisterdijk | 99         |
| 04SG | 471            | G           | Gxxxx    |             | Ххх   | West-Vlisterdijk | 99         |

| HUISNUMMER<br>TOEVOEGING | POSTCODE | PLAATS     | SEXE | GEBOORTEDATUM | TELEFOON    |
|--------------------------|----------|------------|------|---------------|-------------|
| GEHEIM                   | GEHEIM   | GEHEIM     | Μ    | 16-12-2001    | *******     |
| GEHEIM                   | GEHEIM   | GEHEIM     | V    | 30-06-2004    | ******      |
| GEHEIM                   | GEHEIM   | GEHEIM     | Μ    | 12-11-2007    | ******      |
|                          | 2851 ES  | HAASTRECHT | V    | 28-05-2006    | 0182-999999 |
|                          | 2851 ES  | HAASTRECHT | V    | 03-03-2008    | 0182-999999 |

| EMAIL                         | GROEP      | GROEPSNAAM | JAARGROEP | DEPENDANCE |
|-------------------------------|------------|------------|-----------|------------|
| j.hulst@driestar-educatief.nl | 1011575668 | 8          | 8         |            |
| j.hulst@driestar-educatief.nl | 1011575919 | 5/6        | 6         |            |
| j.hulst@driestar-educatief.nl | 1011575725 | 2b         | 2         |            |
| j.hulst@driestar-educatief.nl | 1011575822 | 4a         | 4         |            |
| j.hulst@driestar-educatief.nl | 1011575725 | 2          | 2         |            |

Let op: Maak met de bibliotheek afspraken welke leerlinggegevens aangeleverd moeten worden voor de leerlingimport.

Upload het Excelbestand via de schoolWise portal naar de bibliotheek voor verwerking in het schoolbibliotheeksysteem. Dit is een beveiligde verbinding.